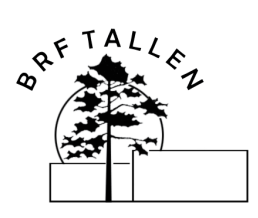

## **BOKNING AV GROVTVÄTTSTUGAN**

För dig som har redan inloggning till Bastu/gym lokalen så kommer du få upp 2 kalendrar då du loggar in. Du gör som vanligt och använder dina personliga uppgifter <u>Var bara uppmärksam att du bokar i rätt kalender.</u>

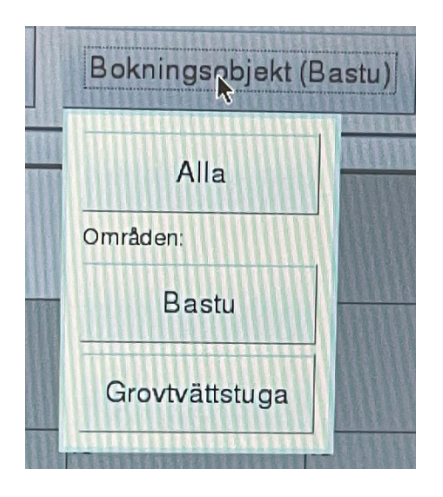

### För att boka grovtvätt för dig som inte har länk till bastubokning

Vid grovtvättstugan kommer du finna en skärm som du bokar in din tvättid på

### OBS! du kan enbart boka en tid i taget.

För att boka behöver du använda din blipp/låsbricka

Gör så här:

1.Boka med att lägga din bricka mot skärmen, du loggas nu in automatiskt och kommer till kalendern.

# 2.I kalendern som kommer fram klicka på det datum du vill boka lokalen. Gröna datum går lokalen att boka, är datumet grått är det inte bokningsbart den dagen.

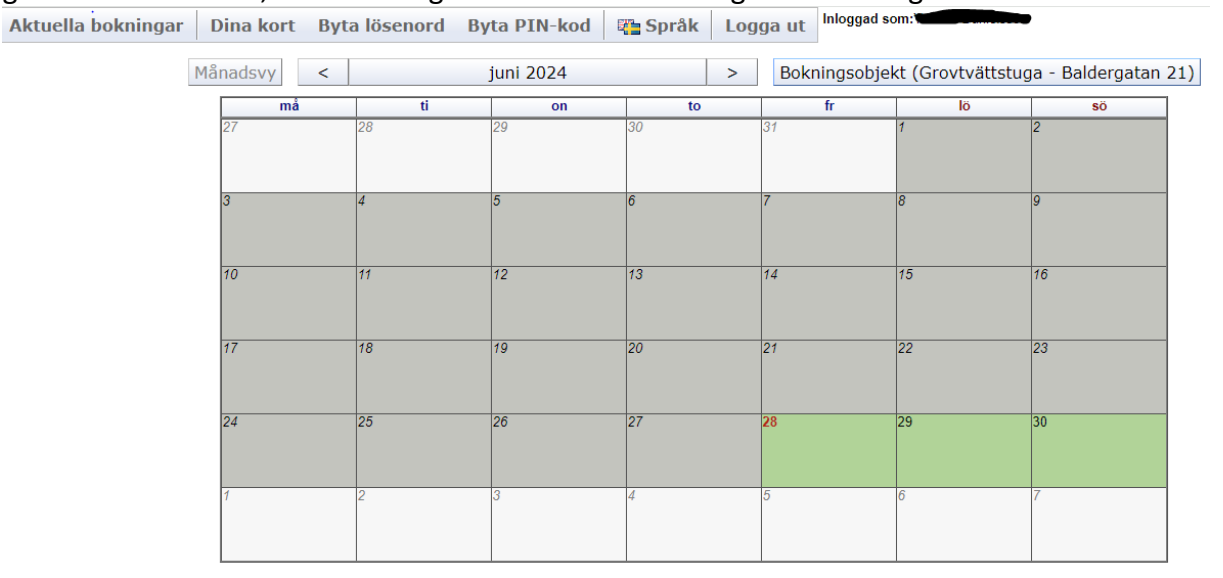

3.Välj en ledig tid i listan som kommer upp.

| Starttid | Grovtvättstuga - Baldergatan 21 |
|----------|---------------------------------|
| 07:00    | Otillgänglig<br>07:00 - 11:00   |
| 11:00    | Otillgänglig<br>11:00 - 15:00   |
| 15:00    | Ledig<br>15:00 - 19:00          |
| 19:00    | Ledig<br>19:00 - 22:00          |

4. Den valda tiden kommer nu bli bokad för dig. Som bekräftelse på detta blir tiden gul och det står att den är "Bokad av dig".

| Starttid | Grovtvättstuga - Baldergatan 21 |
|----------|---------------------------------|
| 07:00    | Otillgänglig<br>07:00 - 11:00   |
| 11:00    | Otillgänglig<br>11:00 - 15:00   |
| 15:00    | Bokad av mig<br>15:00 - 19:00   |
| 19:00    | Ledig<br>19:00 - 22:00          |

-

5. Nu kommer de taggar som tillhör lägenheten automatiskt att fungera för att komma in i grovtvättstugan under den tid som du har bokat.

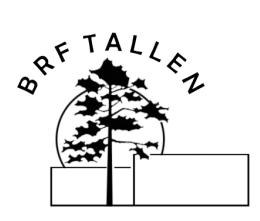

## **BOKNING AV GROVTVÄTTSTUGAN**

#### För att avboka Tvättstugan:

- 1. Klicka på "Aktuella bokningar" högst upp till vänster.

   Aktuella bokningar
   Dina kort
   Byta lösenord
   Byta PIN-kod

   ¥ Språk
   Logga ut
- 2. I bilden som kommer fram ser du din bokning och kan klicka på "Avboka"-knappen.

| Aktuella bokningar                                                                                | Dina kort | Byta lösenord | Byta PIN-kod | 🌇 Språk | Logga ut |
|---------------------------------------------------------------------------------------------------|-----------|---------------|--------------|---------|----------|
| Tillbaka                                                                                          |           |               |              |         |          |
| fr 28 juni 2024, 15:00-19:00<br>Grovtvättstuga - Baldergatan 2<br>(Grovtvättstuga - Baldergatan 2 | 1<br>21)  | ka            |              |         |          |
| Tillbaka                                                                                          |           |               |              |         |          |

3. Din bokning är nu avbokad och du kan om du vill boka en ny tid.